## Tangram

## Komplexný ekonomický a obchodný systém

## Používateľská príručka

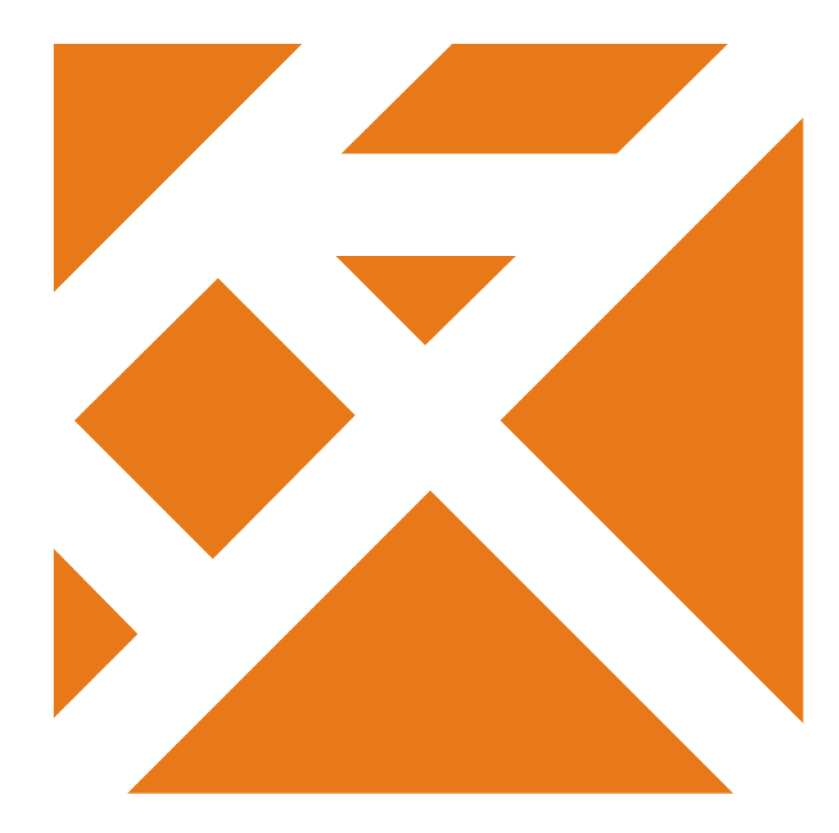

Obchodný systém

# **Registračná PC pokladnica** Otvorené účty a košíkový predaj

Verzia 20

## Obsah

| Definícia rozloženia stolov.2Otvorenie nového účtu.4Otvorenie nového účtu.5Pridanie tovaru do otvoreného účtu.5Zmazanie tovaru z otvoreného účtu.6Zmazanie uloženého účtu.8Spojenie dvoch otvorených účtov do jedného.9Rozdelenie jedného uloženého účtu.11Vystavenie účtenky na časť uloženého účtu.12Príklady práce s otvorených účtov v maloobchodnej predajni.13Využitie otvorených účtov v maloobchodnej predajni.16Nastavenia v module Tangram FOOD.16Nastavenia v programe PC kasa manager.16Nastavenia v programe PC kasa manager.16Nastavenia v programe PC kasa.17Konfigurácia pre výdajné miesto.17Konfigurácia v joujné miesto.17Konfigurácia v joujné miesto.20Konfigurácia v joujné ho miesta.20Konfigurácia v joujné ho miesta.20Konfigurácia v joujné ho miesta.20Konfigurácia v joujné ho miesta.20Konfigurácia v joujné ho miesta.20Konfigurácia v joujné ho miesta.20Konfigurácia v joujné ho miesta.20Konfigurácia v joujné ho miesta.20Konfigurácia v joujné ho miesta.20Konfigurácia v joujné ho miesta.20Konfigurácia v joujné ho miesta.20Konfigurácia v joujné ho miesta.20Konfigurácia v joujné ho miesta.20Konfigurácia v joujné ho miesta.20 <tr <td="">Konfigurácia v joujné ho</tr> | Otvorené účty                                      | 1  |
|----------------------------------------------------------------------------------------------------|----------------------------------------------------|----|
|                                                                                                    |                                                    |    |
| Otvorenie nového účtu                                                                                                    | Definícia rozloženia stolov                        | 2  |
| Otvorenie ďalšieho nového účtu.       5         Pridanie tovaru do otvoreného účtu.       5         Zmazanie tovaru z otvoreného účtu.       6         Zmazanie uloženého účtu.       8         Spojenie dvoch otvorených účtov do jedného.       9         Rozdelenie jedného uloženého účtu na dva.       11         Vystavenie účtenky na časť uloženého účtu.       12         Príklady práce s otvorenými účtami.       13         Využitie otvorených účtov v maloobchodnej predajni.       15         Košíkový predaj.       16         Nastavenia v module Tangram FOOD.       16         Nastavenie v programe PC kasa manager.       16         Nastavenie v programe PC kasy.       16         Konfigurácia pre výdajné miesto.       17         Konfigurácia pre výdajné miesto.       17         Konfigurácia výdajné miesta.       20         Konfigurácia výdajného miesta.       20         Konfigurácia z účtovacieho miesta.       20                                                                                                    | Otvorenie nového účtu                              | 4  |
| Pridanie tovaru do otvoreného účtu.       5         Zmazanie tovaru z otvoreného účtu.       6         Zmazanie uloženého účtu.       8         Spojenie dvoch otvorených účtov do jedného.       9         Rozdelenie jedného uloženého účtu na dva.       11         Vystavenie účtenky na časť uloženého účtu.       12         Príklady práce s otvorenými účtami.       13         Využitie otvorených účtov v maloobchodnej predajni.       15         Košíkový predaj.       16         Nastavenia v module Tangram FOOD.       16         Nastavenia v programe PC kasa manager.       16         Konfigurácia pre výdajné miesto.       17         Konfigurácia pre zúčtovacie miesto.       19         Košíkový predaj – výdajný pult štítky.       20         Konfigurácia výdajného miesta.       20         Konfigurácia zúčtovacieho miesta.       22                                                                                                    | Otvorenie ďalšieho nového účtu                     | 5  |
| Zmazanie tovaru z otvoreného účtu6Zmazanie uloženého účtu8Spojenie dvoch otvorených účtov do jedného9Rozdelenie jedného uloženého účtu na dva11Vystavenie účtenky na časť uloženého účtu12Príklady práce s otvorenými účtami13Využitie otvorených účtov v maloobchodnej predajni15Košíkový predaj16Nastavenia v module Tangram FOOD16Nastavenia v programe PC kasa manager16Nastavenie konfigurácie PC kasy16Konfigurácia pre výdajné miesto17Konfigurácia pre zúčtovacie miesto19Košíkový predaj20Konfigurácia zúčtovacieho miesta20Konfigurácia zúčtovacieho miesta22                                                                                                    | Pridanie tovaru do otvoreného účtu                 | 5  |
| Zmazanie uloženého účtu.8Spojenie dvoch otvorených účtov do jedného.9Rozdelenie jedného uloženého účtu na dva.11Vystavenie účtenky na časť uloženého účtu.12Príklady práce s otvorenými účtami.13Využitie otvorených účtov v maloobchodnej predajni.15Košíkový predaj.16Nastavenia v module Tangram FOOD.16Nastavenia v programe PC kasa manager.16Nastavenia v programe PC kasa.16Nastavenie konfigurácie PC kasy.16Konfigurácia pre výdajné miesto.17Konfigurácia pre zúčtovacie miesto.19Košíkový predaj – výdajný pult štítky.20Konfigurácia zúčtovacieho miesta.20Konfigurácia zúčtovacieho miesta.22                                                                                                    | Zmazanie tovaru z otvoreného účtu                  | 6  |
| Spojenie dvoch otvorených účtov do jedného.9Rozdelenie jedného uloženého účtu na dva.11Vystavenie účtenky na časť uloženého účtu.12Príklady práce s otvorenými účtami.13Využitie otvorených účtov v maloobchodnej predajni.15Košíkový predaj.16Nastavenia v module Tangram FOOD.16Nastavenia v programe PC kasa manager.16Nastavenie konfigurácie PC kasy.16Konfigurácia pre výdajné miesto.17Kosíkový predaj – výdajný pult štítky.20Kosíkový predaj – výdajného miesta.20Konfigurácia z účtovacieho miesta.22                                                                                                    | Zmazanie uloženého účtu                            | 8  |
| Rozdelenie jedného uloženého účtu na dva.11Vystavenie účtenky na časť uloženého účtu.12Príklady práce s otvorenými účtami.13Využitie otvorených účtov v maloobchodnej predajni.15Košíkový predaj.16Nastavenia v module Tangram FOOD.16Nastavenia v programe PC kasa manager.16Nastavenie konfigurácie PC kasy.16Konfigurácia pre výdajné miesto.17Konfigurácia pre zúčtovacie miesto.19Košíkový predaj – výdajný pult štítky.20Konfigurácia zúčtovacieho miesta.20Konfigurácia zúčtovacieho miesta.22                                                                                                    | Spojenie dvoch otvorených účtov do jedného         | 9  |
| Vystavenie účtenky na časť uloženého účtu.       12         Príklady práce s otvorenými účtami.       13         Využitie otvorených účtov v maloobchodnej predajni.       15         Košíkový predaj.       16         Nastavenia v module Tangram FOOD.       16         Nastavenia v programe PC kasa manager.       16         Nastavenie konfigurácie PC kasy.       16         Konfigurácia pre výdajné miesto.       17         Košíkový predaj – výdajný pult štítky.       20         Konfigurácia zúčtovacieho miesta.       20         Konfigurácia zúčtovacieho miesta.       22                                                                                                    | Rozdelenie jedného uloženého účtu na dva           |    |
| Príklady práce s otvorenými účtami                                                                                                    | Vystavenie účtenky na časť uloženého účtu          | 12 |
| Využitie otvorených účtov v maloobchodnej predajni.       15         Košíkový predaj.       16         Nastavenia v module Tangram FOOD.       16         Nastavenia v programe PC kasa manager.       16         Nastavenie konfigurácie PC kasy.       16         Konfigurácia pre výdajné miesto.       17         Kosíkový predaj – výdajný pult štítky.       20         Konfigurácia výdajného miesta.       20         Konfigurácia zúčtovacieho miesta.       22                                                                                                    | Príklady práce s otvorenými účtami                 | 13 |
| Košíkový predaj                                                                                                    | Využitle otvorených účtov v maloobchodnej predajni | 15 |
| Nastavenia v module Tangram FOOD.       16         Nastavenia v programe PC kasa manager.       16         Nastavenie konfigurácie PC kasy.       16         Konfigurácia pre výdajné miesto.       17         Konfigurácia pre zúčtovacie miesto.       19         Košíkový predaj – výdajný pult štítky.       20         Konfigurácia zúčtovacieho miesta.       20         Konfigurácia zúčtovacieho miesta.       22                                                                                                    | Košíkový predaj                                    |    |
| Nastavenia v programe PČ kasa manager.       16         Nastavenie konfigurácie PC kasy.       16         Konfigurácia pre výdajné miesto.       17         Konfigurácia pre zúčtovacie miesto.       19         Košíkový predaj – výdajný pult štítky.       20         Konfigurácia zúčtovacieho miesta.       20         Konfigurácia zúčtovacieho miesta.       20                                                                                                    | Nastavenia v module Tangram FOOD                   | 16 |
| Nastavenie konfigurácie PC kasy.       16         Konfigurácia pre výdajné miesto.       17         Konfigurácia pre zúčtovacie miesto.       19         Košíkový predaj – výdajný pult štítky.       20         Konfigurácia výdajného miesta.       20         Konfigurácia zúčtovacieho miesta.       22                                                                                                    | Nastavenia v programe PC kasa manager              | 16 |
| Konfigurácia pre výdajné miesto.       17         Konfigurácia pre zúčtovacie miesto.       19         Košíkový predaj – výdajný pult štítky.       20         Konfigurácia výdajného miesta.       20         Konfigurácia zúčtovacieho miesta.       22                                                                                                    | Nastavenie konfigurácie PC kasy                    |    |
| Konfigurácia pre zúčtovacie miesto                                                                                                    | Konfigurácia pre výdajné miesto                    |    |
| Košíkový predaj – výdajný pult štítky                                                                                                    | Konfigurácia pre zúčtovacie miesto                 | 19 |
| Konfigurácia výdajného miesta                                                                                                    | Košíkový predaj – výdajný pult štítky              | 20 |
| Konfigurácia zúčtovacieho miesta                                                                                                    | Konfigurácia výdajného miesta                      |    |
|                                                                                                    | Konfigurácia zúčtovacieho miesta                   | 22 |

## Otvorené účty

V prípade, že potrebujete mať v jednom okamihu rozblokovaných viacero účteniek, je potrebné

- nastaviť pripojenie pre otvorené účty
- v konfigurácii PC kasy povoliť režim otvorených účtov
- povoliť funkčné tlačidlá Otvoriť účet a Načítať účet

V konfigurácii pripojení PC kasy je potrebné zapnúť voľbu **Povoliť pripojenie pre košíkový predaj a otvorené účty** a nastaviť parametre pripojenia.

#### Prevádzka s jednou PC kasou

V takom prípade je možné nastaviť pripojenie "samú na seba".

#### Prevádzka s viacerými PC pokladnicami

Jedna z pokladníc na prevádzke sa zvolí za takzvanú "master kasu", do ktorej sa budú ukladať údaje o otvorených účtoch a košíkovom predaji. Takto sa dosiahne možnosť pracovať s otvorenými účtami na ktorejkoľvek pokladnici na danej prevádzke a nie len na tej, na ktorej bol príslušný účet otvorený. Táto "masterkasa" musí byť vždy zapnutá. Na samotnej "master kase" nie je potrebné žiadne zvláštne nastavenie. V prípade jednej predajne s lokálnym serverom sa môžu otvorené účty a košíkový predaj ukladať priamo na server bez vytvorenia "master kasy".

| Konfigurácia pripojení                               |                | ×                                                 |  |  |  |  |  |  |  |  |
|------------------------------------------------------|----------------|---------------------------------------------------|--|--|--|--|--|--|--|--|
| Pripojenie na centrálu (Tangram Services)            | Pripojenie pre | e košíkový predaj a otvorené účty (Oracle Server) |  |  |  |  |  |  |  |  |
| ✓ Povoliť pripojenie na centrálu                     | V Povoliť      | pripojenie pre košíkový predaj a otvorené účty    |  |  |  |  |  |  |  |  |
| Server 270.92.33.242                                 | Host           | 192.168.1.2                                       |  |  |  |  |  |  |  |  |
| Port 8080                                            | Service        | XE                                                |  |  |  |  |  |  |  |  |
| ✓ Sťahovať aktualizácie programu (adresár UPDATE)    | Používateľ     | Kasa                                              |  |  |  |  |  |  |  |  |
| Sťahovať obrázky a dokumenty tovarov (adresár ITEMS) | Heslo          | ****                                              |  |  |  |  |  |  |  |  |
| Sťahovať súbory prispôsobenia (adresár CUSTOM)       | Schéma         | localmaster                                       |  |  |  |  |  |  |  |  |
| Test pripojenia                                      |                | Test pripojenia                                   |  |  |  |  |  |  |  |  |
| F2 Potvrdit                                          |                |                                                   |  |  |  |  |  |  |  |  |

#### Host - zadajte IP adresu "prevádzkovej masterkasy"

Service – názov (SID) databázy na "prevádzkovej masterkase", štandardne je to XE

**Používateľ** – prihlasovacie meno databázového používateľa pre pripojenie pokladnice k databáze "prevádzkovej masterkasy", štandardne je to používateľ Kasa.

Heslo – prihlasovacie heslo pre pripojenie pre pripojenie pokladnice k databáze "prevádzkovej masterkasy".

Schéma – názov databázovej schémy v databáze "prevádzkovej masterkasy", štandardne je to Kasa.

Test pripojenia – kliknutím overíte dostupnosť služby Tangram service na zadanej adrese a porte.

Vlastnosti reštauračného režimu (stoly) otvorených účtov:

- počet uložených účtov nie je obmedzený
- na mazanie účtov/položiek je potrebné mať pridelené právo
- v zozname otvorených účtov je možné otvoriť účet (zobraziť všetky položky z účtu)
- pri ukladaní účtu musí pokladník zadať číslo otvoreného účtu/stola
- rozblokovanú účtenku je možné uložiť na už existujúci otvorený účet (pridať k už uloženým položkám)
- otvorené účty je možné rozdeliť alebo zlúčiť, prípadne presunúť položky z jedného účtu na iný
- pokladník bez práva na mazanie môže označiť položky v otvorenom účte ako zrušené, ak označí všetky položky celý otvorený účet bude zrušený
- uložený účet sa zo zoznamu otvorených účtov vymaže:
  - vystavením účtenky na všetky jeho položky
  - presunutím položiek na iný otvorený účet
  - zmazaním otvoreného účtu zo zoznamu (pokladník musí mať pridelené právo na mazanie)
  - zmazaním všetkých položiek v otvorenom účte (pokladník musí mať pridelené právo na mazanie)
  - označením všetkých položiek ako zrušené (ak pokladník nemá právo na mazanie)

Ak je konfigurácii nastavený režim pre otvorené účty, pribudnú v okne predaja ďalšie 2 tlačidlá:

- Načítaj účet
- Ulož účet.

Tieto tlačidlá slúžia na prácu s otvorenými účtami

**Načítaj účet** – otvorí zoznam otvorených účtov (rozblokovaných účteniek), dovolí vybrať požadovaný účet a pracovať s ním.

*Ulož účet* – uloží rozblokovanú účtenku medzi ostatné otvorené účty.

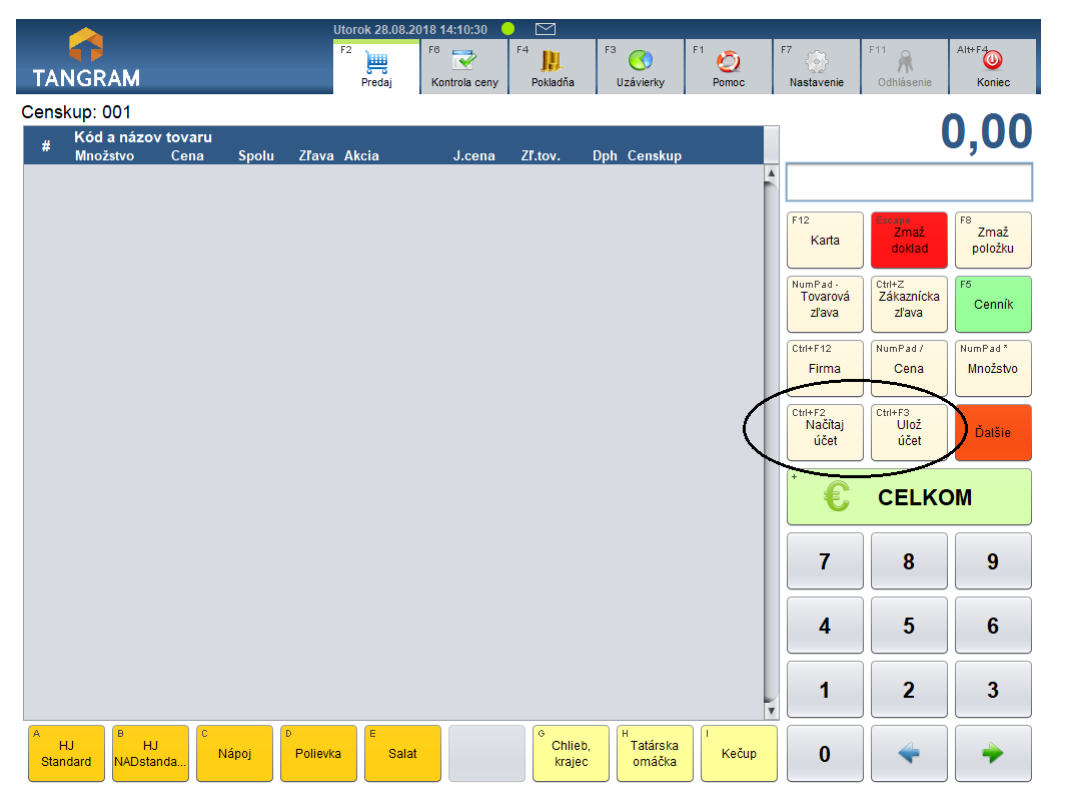

## Definícia rozloženia stolov

Nastavenie – Konfigurácia stolov

V servisnom menu pokladnice je potrebné povoliť režim otvorených účtov a nastaviť počet a rozloženie stolov.

| Predajňa       ✓ Povoliť otvorené účty       Pridať stôl       Zmazať stoly       Nastavenie plánu         Program       Ceny       1       2         Stípce       1       2         Účtenka       3       4 |
|----------------------------------------------------------------------------------------------------|
| Ceny   Stípce   Medzisúčet   Účtenka   Fakturácia   3                                                                                                    |
| Medzisúčet     1     2       Účtenka     3     4                                                                                                    |
| Fakturácia 3 4                                                                                                    |
|                                                                                                    |
| Otvorené účty                                                                                                    |
| Food 5                                                                                                    |
| Žreby Niké Odosielanie mailov                                                                                                    |
| F2 Potvrdiť                                                                                                    |

Ak máte k dispozícii obrázok miestnosti s rozložením stolov môžete ho použiť ako podklad. Obrázok musí byť vo formáte PNG, BMP, JPG alebo GIF.

Nahrajte príslušný obrázok pod názvom stoly.xxx do podadresára Custom. Štandardné umiestnenie obrázka s podkladom je C:\Tangram\Pckasa\Custom\stoly.png. Konfigurácia miestnosti – môžete zadať rozmery miestnosti a ak nemáte podkladový obrázok, môžete zadať aj farbu podkladu (podlahy).

Pridať stôl – kliknite na pridanie nového stola. Program zobrazí nový stôl, priradí mu nasledujúce číslo. Kliknite na stôl a myšou ho umiestnite na požadovanú pozíciu v miestnosti.

Vlastnosti stola - ak ste vytvorili nový stôl, môžete jeho rozmery a pozíciu v miestnosti zadať ručne. Prípadne môžete zmeniť automaticky priradené číslo stola.

Zmazať stoly - ak chcete zmazať zadané stoly, označte ich (jeden kliknutím, via do obdĺžnika) a kliknite na tlačidlo Zmazať stoly. Program si vypýta potvrdenie zmazania.

#### Príklad 1

Na obrázku je zadefinovaných 6 stolov, rozložených v miestnosti.

Nie je použitý žiadny podkladový obrázok.

V konfigurácii miestnosti sú nastavené rozmery a farba podlahy oranžová.

#### Príklad 2

V prípade na obrázku vpravo je použitý podkladový obrázok s pôdorysom viacerých miestností a vzorkovanou podlahou (C:\Tangram\Pckasa\Custom\stoly.png).

Stoly sú vytvorené a umiestnené tak, aby zodpovedali reálnemu umiestneniu v jednotlivých miestnostiach.

Pridať stôl Zmazať stoly Vlastnosti stola Konfigurácia miestnosti Potvrdiť Ese Zrušiť

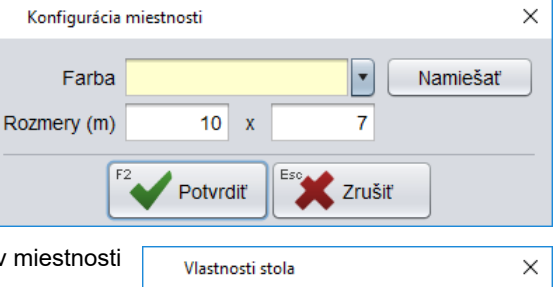

| acero        | Číslo stola<br>Pozícia (m)<br>Rozmery (m) | 1<br>0<br>1,5 | x<br>x | 0,8                   |  |
|--------------|-------------------------------------------|---------------|--------|-----------------------|--|
|              | F2 Po                                     | tvrdiť        | ¢      | Zrušiť                |  |
| olov         |                                           |               |        |                       |  |
| Zmazať stoly | Vlastnosti stola                          |               | Kor    | ifigurácia miestnosti |  |
| 1            |                                           |               |        |                       |  |

Pridať stô

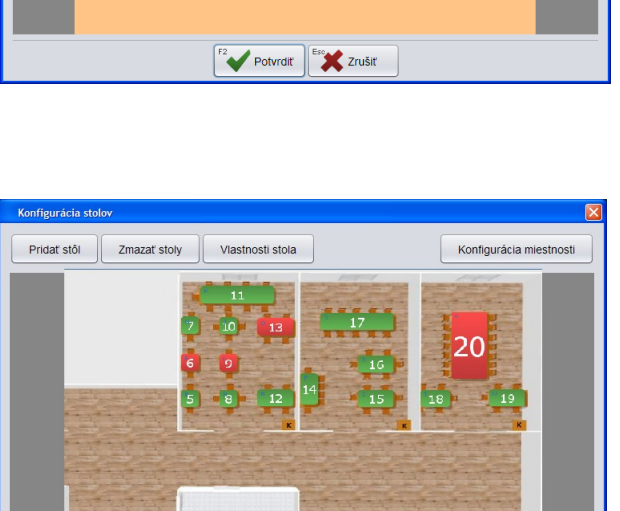

## Otvorenie nového účtu

Postup pri otvorení nového účtu je úplne rovnaký ako pri bežnom predaji.

Zadajte kódy predávaných tovarov a požadované množstvá.

Po zadaní tovarov stlačte tlačidlo **Ulož účet**.

| TA        |                             |                       |                    | Utor<br>F2    | rok 28.08.2018 <sup>-</sup><br>F6<br>Predaj Ko | 14:24:21 | F4<br>Pokladňa        | F3 C<br>Uzávier          | F1            | Omoc  | F7 | Nastavenie                            | F11<br>Odhlásenie       | Alt+F4<br>Koniec     |
|-----------|-----------------------------|-----------------------|--------------------|---------------|------------------------------------------------|----------|-----------------------|--------------------------|---------------|-------|----|---------------------------------------|-------------------------|----------------------|
| Cens      | kup: 001                    |                       |                    |               |                                                |          |                       |                          |               |       |    |                                       |                         |                      |
| #         | Kód a názov<br>Množstvo     | <b>tovaru</b><br>Cena | Spolu              | Zľava Al      | kcia                                           | J.cena   | Zf.tov.               | Dph Cen                  | skup          |       |    |                                       | 1                       | 8,90                 |
| 01        | <b>O1 - Rezeň s</b><br>2 ks | o zemia<br>3,70       | <b>kmi</b><br>7,40 |               |                                                | 3,70     | :                     | 20% A 001                |               |       |    |                                       |                         |                      |
| 02        | O2 - Bryndzo                | vé halu               | šky so sla         | ninou         |                                                | 3.00     |                       | 20% 4 001                |               |       |    | F12                                   | Escape                  | F8                   |
| 03        | PO2 - Pradaj                | ková po               | lievka             |               |                                                | 0.50     |                       | 20% A 001                |               |       |    | Karta                                 | doklad                  | Zmaz<br>položku      |
| 04        | PO1 - Zelenii               | nová po               | lievka s r         | yžou          |                                                | 0,50     |                       | 20% A 001                |               |       |    | NumPad -                              | Ctrl+Z<br>Zókozpícko    | F5                   |
|           | T KS                        | 0,50                  | 0,50               |               |                                                | 0,50     |                       | 20% A 001                |               |       |    | zľava                                 | zľava                   | Cenník               |
|           |                             |                       |                    |               |                                                |          |                       |                          |               |       |    | Ctrl+F12<br>Firma                     | NumPad /                | NumPad *<br>Množstvo |
|           |                             |                       |                    |               |                                                |          |                       |                          |               |       |    |                                       | - Ocina                 |                      |
|           |                             |                       |                    |               |                                                |          |                       |                          |               |       |    | <sup>Ctrl+F2</sup><br>Načítaj<br>účet | Ctrl+F3<br>Ulož<br>účet | Ďalšie               |
|           |                             |                       |                    |               |                                                |          |                       |                          |               |       |    | •<br>€                                | CELKO                   | М                    |
|           |                             |                       |                    |               |                                                |          |                       |                          |               |       |    | 7                                     | 8                       | 9                    |
|           |                             |                       |                    |               |                                                |          |                       |                          |               |       |    | 4                                     | 5                       | 6                    |
|           |                             |                       |                    |               |                                                |          |                       |                          |               |       |    | 1                                     | 2                       | 3                    |
| A<br>Star | HJ HJ<br>Ndard NADstar      | nda                   | Nápoj              | D<br>Polievka | E<br>Salat                                     |          | G<br>Chliet<br>krajed | o,<br>c H<br>Tatá<br>omá | árska<br>áčka | Kečup |    | 0                                     | 4                       | -                    |

Otvorí sa formulár so zobrazenými stolmi (podľa toho, ako ste ich zadefinovali v nastavení programu).

Zelenou farbou – sú zobrazené stoly, na ktorých zatiaľ nie je otvorený účet

Červenou farbou – sú zobrazené obsadené stoly s otvoreným účtom

Výber stola pre uloženie alebo načítanie účtu:

- kliknite kurzorom myši na vybraný stôl, alebo
- na dotykovej obrazovke stlačte obrázok príslušného stola, alebo
- na klávesnici stlačte kláves s písmenom stola (modré písmeno v ľavom hornom rohu stola).

| Uložiť účet                   | ×      |
|-------------------------------|--------|
| <sup>A</sup> 1 <sup>B</sup> 2 | Δ      |
| Eso                           | Zrušiť |

Ak je v konfigurácii pripojených zariadení nastavená aj kuchynská tlačiareň (*Nastavenie – Konfigurácia zariadení – Kuchynská tlačiareň*), program na nej vytlačí objednávku.

Otvorený účet sa uloží do zoznamu otvorených účtov, odkiaľ ho môže pokladník hocikedy vyvolať pomocou tlačidla **Načítaj** účet.

Program sa prepne do hlavného okna *Predaj*, kde môžete zadávať ďalšie predaje, ktoré ukončíte vystavením účtenky alebo uložíte medzi otvorené účty.

Pozor! V režime FOOD (spojenie so stravovacím systémom Tangram FOOD) platí, že:

- na jeden stôl môžete uložiť viac otvorených účtov na ID karty ale iba jeden bez zadania zákazníka.
- všetky predaje bez zadaného zákazníka uložené na otvorený účet sa uložia spolu do jedného otvoreného účtu A – žiaden zákazník.

### Otvorenie ďalšieho nového účtu

Pri otvorení ďalšieho účtu postupujete rovnakým spôsobom, ako je popísané v predchádzajúcej kapitole.

Zadáte predávané tovary a stlačíte tlačidlo Ulož účet.

V okne s otvorenými účtami (kde sú už zobrazené všetky predtým uložené účty – červené stoly) kliknite na požadovaný stôl alebo zadajte na klávesnici písmeno označujúce požadovaný stôl.

Otvorený účet sa uloží do zoznamu otvorených účtov, odkiaľ ho budete môcť hocikedy vyvolať pomocou tlačidla Načítaj účet.

Po uložení otvoreného účtu sa program automaticky prepne do okna *Predaj*, kde môžete zadávať ďalšie predaje, ktoré ukončíte vystavením účtenky alebo uložíte medzi otvorené účty.

#### Pridanie tovaru do otvoreného účtu

V prípade, že chcete pridať ďalší tovar do niektorého z otvorených účtov, postupujte takto.

V predajovom okne zadajte požadované položky / tovary a kliknutím na tlačidlo **Ulož účet** uložte nablokované tovary na požadovaný stôl.

Pretože na danom stole už je otvorený účet, program si vyžiada potvrdenie pridania nablokovaných tovarov do tohto otvoreného účtu.

Potvrďte uloženie účtu na vybraný stôl stlačením tlačidla Potvrdiť / [F2].

Program uloží otvorený účet a vráti sa do predajového okna. Podľa nastavenia konfigurácie vytlačí objednávku, prípadne aj doklad o prevzatí tovaru.

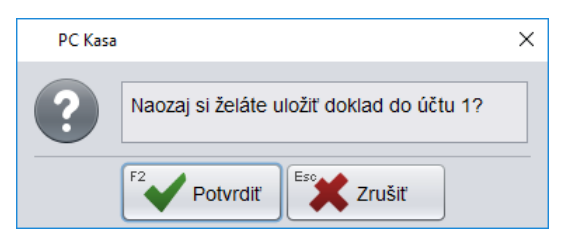

**Pozor!** V režime FOOD môže byť na jeden stôl otvorených viacero účtov, ktoré sú identifikovaná stravníckou ID kartou. Ak je na stôl evidovaných viacero účtov, pri blokovaní pridaných položiek musíte zadať osobné číslo alebo kartu, na ktorú ukladáte pridávané položky.

Ak neviete presné osobné číslo prípadne kartu odporúčame tento postup:

- stlačte tlačidlo Načítaj účet,
- vyberte stôl
- vyberte zákazníka (kartu, osobné číslo)
- načítajte všetky položky do predaja (F2)
- nablokujte pridané položky (k modrým riadkom z otvoreného účtu pribudnú čierne riadky s novo nablokovanými položkami)
- stlačte tlačidlo Ulož účet
- vyberte stôl a potvrďte uloženie.

Ak uložíte položky bez zadania osobného čísla alebo karty, uložia sa vždy pod A – žiaden zákazník. V prázdnom predajovom okne stlačte tlačidlo **Načítaj účet**.

#### Zmazanie tovaru z otvoreného účtu

Na mazanie tovarov z rozblokovanej účtenky musí mať pokladník pridelené príslušné práva v konfigurácii programu. Podrobný popis práv je v kapitole *Konfigurácia programu*.

Pre zmazanie položiek z otvoreného účtu postupujte takto:

#### Kliknite na tlačidlo Načítaj účet

Zobrazí sa zoznam stolov (červené obsahujú otvorené účty), kliknutím na požadovaný stôl sa zobrazí zoznam položiek v otvorenom účte

#### Príklad:

Vyberieme otvorený účet zo stola číslo 1

V prípade, že je pokladnica pripojená ku stravovaciemu systému, môže byť na jednom stole uložených viacero otvorených účtov. V takom prípade program ponúkne na výber všetky uložené účty na danom stole.

Vyberte požadovaný otvorený účet kliknutím myšou alebo stlačením príslušného písmena na klávesnici.

Ak nie je pokladnica pripojená ku stravovaciemu systému, program rovno zobrazí položky z otvoreného účtu.

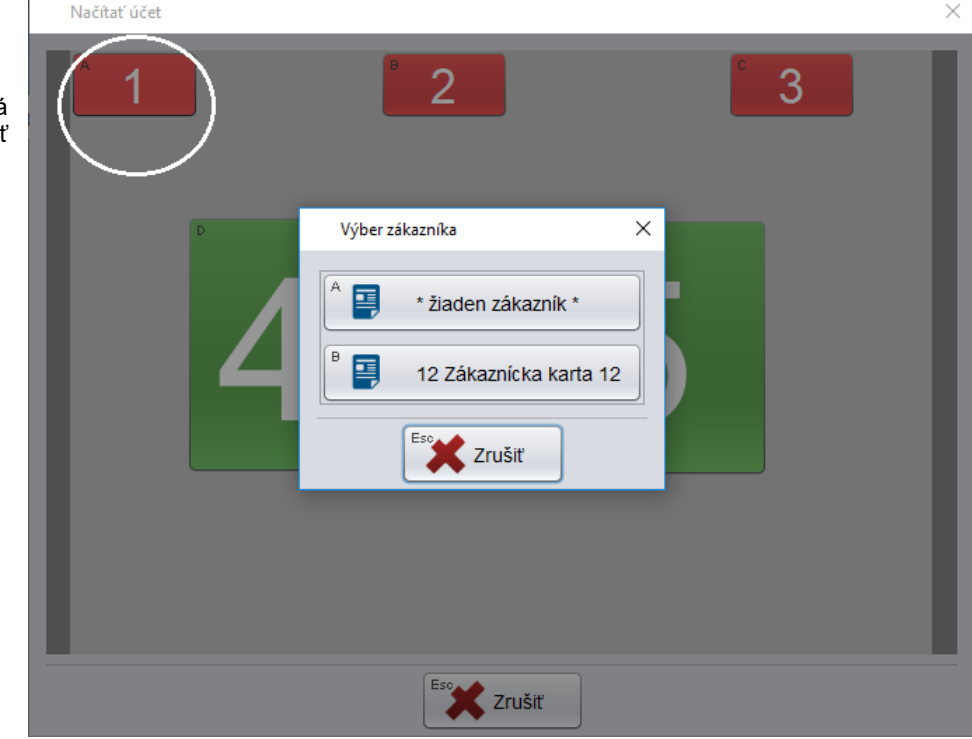

| Riad                                                                                                    | ky účtu                                 |     |                             | >                                              |  |  |  |  |  |  |  |
|----------------------------------------------------------------------------------------------------|-----------------------------------------|-----|-----------------------------|------------------------------------------------|--|--|--|--|--|--|--|
| F8     F6     Page Up     Page Down     Home     End       Image: Second second second |                                         |     |                             |                                                |  |  |  |  |  |  |  |
| Úč                                                                                                    | Účet 1 Dátum 28.08.2018 14:39 Pokladník |     |                             |                                                |  |  |  |  |  |  |  |
| Zákazr                                                                                                    | Zákazník 12 Zákaznícka karta 12         |     |                             |                                                |  |  |  |  |  |  |  |
|                                                                                                    | # 🕁                                     | Kód | Názov                       | Množstvo Mj Sériové číslo Záruka Poznámka Pred |  |  |  |  |  |  |  |
|                                                                                                    | 5                                       | O1  | Rezeň so zemiakmi           | 2 ks                                           |  |  |  |  |  |  |  |
|                                                                                                    | 6                                       | PO2 | Pradajková polievka         | 1 ks                                           |  |  |  |  |  |  |  |
| ٩                                                                                                    | 7                                       | PO1 | Zeleninová polievka s ryžou | 1 ks                                           |  |  |  |  |  |  |  |
|                                                                                                    | •                                       |     |                             | ,                                              |  |  |  |  |  |  |  |

Nastavte kurzor na riadok s tovarom, ktorý chcete z otvoreného účtu zmazať a stlačte tlačidlo F8 - zmazať riadok.

Ak chcete naraz zmazať viacero tovarov, označte požadované riadky klávesom [medzerník] a potom stlačte tlačidlo F8 – zmazať riadok.

Po zmazaní požadovaných tovarov môžete otvorený účet uložiť späť medzi otvorené účty tlačidlom Zrušiť / [Esc].

Ak po zmazaní požadovaných tovarov kliknete na tlačidlo **Potvrdiť** / **[F2]**, prenesú sa všetky zostávajúce položky z otvoreného účtu do účtenky.

Ak ste chceli otvorený účet opraviť a vyúčtovať, môžete dokončiť predaj.

Ak ste urobili prenos položiek z otvoreného účtu do účtenky omylom, kliknite na tlačidlo **Zmaž doklad / [Esc]** a program vráti tovary z predaja späť do otvoreného účtu.

**Pozor!** Po načítaní otvoreného účtu do predaja nie je možné zmazať načítané položky.

Pri pokuse o vymazanie položky z účtenky tlačidlom *Zmaž riadok* / **[F8]** sa všetky položky vrátia do otvoreného účtu.

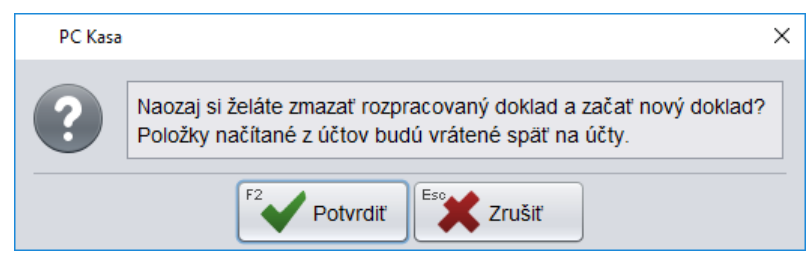

## Zmazanie uloženého účtu

Na zmazanie účtenky musí mať pokladník pridelené právo na mazanie riadkov. Podrobný popis práv je v kapitole *Konfigurácia programu*. Toto právo platí aj na mazanie položiek z otvorených účtov alebo celých otvorených účtov. Otvorený účet môžete zmazať takým spôsobom, že ho otvoríte a zmažete všetky položky z tohto účtu.

Ak chcete zmazať niektorý z uložených účtov, postupujte takto.

V prípade, že v predajovom okne je rozblokovaná účtenka, musíte ju buď ukončiť alebo uložiť medzi otvorené účty.

V prázdnom predajovom okne stlačte tlačidlo **Načítaj účet**.

Ak je na daný stôl uložený iba jeden otvorený účet, zobrazia sa položky účtu.

Ak je na daný stôl uložených viacero otvorených účtov, vyberte požadovaný účet.

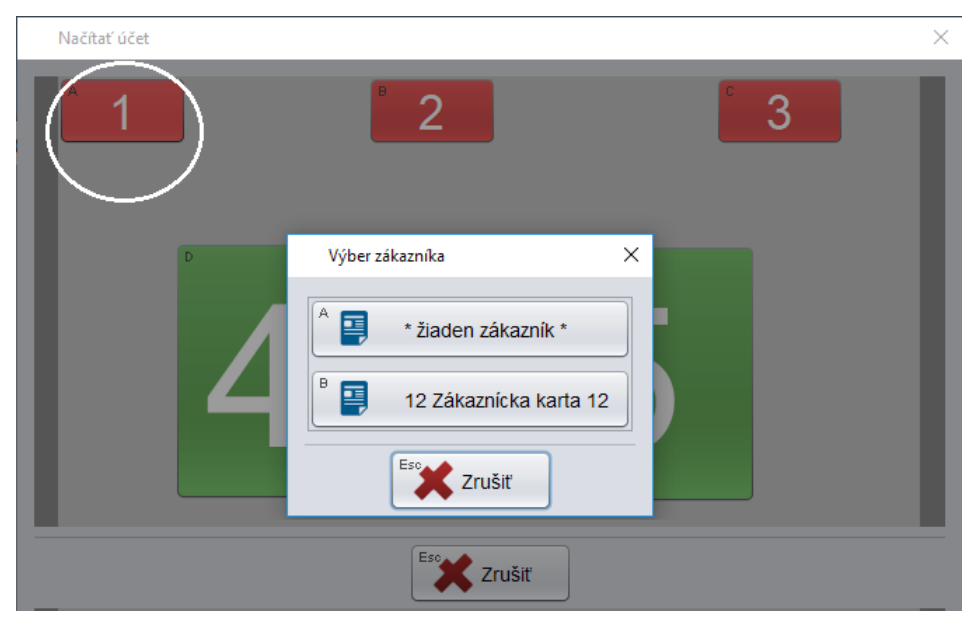

Otvorí sa formulár so všetkými položkami zvoleného otvoreného účtu.

| I                                                                                                    | Riadk                                   | y účtu |     |                             |          |    |               |        |          | ×    |
|----------------------------------------------------------------------------------------------------|-----------------------------------------|--------|-----|-----------------------------|----------|----|---------------|--------|----------|------|
| F8     F6     F8     Page Up     Page Down     Home     End       Image: Second and the second and the secon |                                         |        |     |                             |          |    |               |        |          |      |
|                                                                                                    | Účet 1 Dátum 28.08.2018 14:39 Pokladník |        |     |                             |          |    |               |        |          |      |
| Zál                                                                                                    | Zákazník 12 Zákaznícka karta 12         |        |     |                             |          |    |               |        |          |      |
| (                                                                                                    |                                         | ) # 🕁  | Kód | Názov                       | Množstvo | Mj | Sériové číslo | Záruka | Poznámka | Prec |
|                                                                                                    | •                                       | 5      | 01  | Rezeň so zemiakmi           | 2        | ks |               |        |          |      |
|                                                                                                    | •                                       | 6      | PO2 | Pradajková polievka         | 1        | ks |               |        |          |      |
|                                                                                                    | •                                       | 7      | PO1 | Zeleninová polievka s ryžou | 1        | ks |               |        |          |      |
|                                                                                                    | -                                       |        |     |                             |          |    |               |        |          | _    |
|                                                                                                    |                                         |        |     |                             |          |    |               |        |          | 71   |

Označte všetky riadky klávesom [medzerník] a stlačte tlačidlo Zmazať riadky / [F8].

#### Tip:

Všetky riadky naraz môžete označiť kliknutím na označovacie tlačidlo v hlavičke prvého stĺpca zľava.

Po zmazaní všetkých riadkov kliknite na tlačidlo Zrušiť / [Esc].

Zatvorte zoznam stolov a program sa vráti do predajového režimu.

## Spojenie dvoch otvorených účtov do jedného

Ak potrebujete spojiť dva uložené účty do jedného urobíte to tak, že oba účty načítate do predaja a potom uložíte ako jeden otvorený účet.

V prázdnom predajovom okne stlačte tlačidlo Načítaj účet.

Vyberte požadovaný otvorený účet (na obrázku stôl číslo 3) a potvrďte načítanie všetkých položiek z otvoreného účtu do predaja kliknutím na tlačidlo **Potvrdiť / [F2]**.

| Načítať účet |                    |                                                                                                    |             |                      | ×                      |
|--------------|--------------------|----------------------------------------------------------------------------------------------------|-------------|----------------------|------------------------|
|              | <u>^</u> 1         | 2                                                                                                    |             |                      |                        |
|              | Riadky účtu        |                                                                                                    |             |                      | ×                      |
|              | F8<br>F5<br>Včet 3 | F6     Page Up     Page Down       Image: A state of the state of the state of | Home End    | 12 Potvrdiť          | <sup>50</sup> X Zrušiť |
|              | 🔽 # 🕯 Kód          | Názov                                                                                                    | Množstvo Mj | Sériové číslo Záruka | Poznámka               |
|              | 1 2                | Cestovný kufrík M1                                                                                                    | 1 ks        |                      |                        |
|              | 2 3                | Hadica plastová 30mm, hrúbka 3m                                                                                                    | m 4 m       |                      |                        |
|              | -                  |                                                                                                    |             | )                    | 7.                     |
|              |                    | Zrušit                                                                                                    |             |                      |                        |

Do predajového okna sa načítajú všetky tovary z vybraného otvoreného účtu.

|      |                         |                             |                         | Utorok 28.08. | 2018 15:02:50 🤇 |          | _           |       |                                                                 |                                           |                                       |
|------|-------------------------|-----------------------------|-------------------------|---------------|-----------------|----------|-------------|-------|-----------------------------------------------------------------|-------------------------------------------|---------------------------------------|
|      |                         |                             |                         | F2            | F6 💎            | F4       | F3 🔇        | F1 🕗  | F7 (0)                                                          | F11                                       | Alt+F4                                |
| TA   | NGRAM                   |                             |                         | Predaj        | Kontrola ceny   | Pokladňa | Uzávierky   | Pomoc | Nastavenie                                                      | Odhlásenie                                | Koniec                                |
| Cens | kup: 001 Ú              | čet: 3                      |                         |               |                 |          |             |       |                                                                 | 0                                         | 4 0 0                                 |
| #    | Kód a názov<br>Množstvo | <b>/ tovaru</b><br>Cena     | Spolu                   | Zľava Akcia   | J.cena          | Zľ.tov.  | Dph Censkup |       |                                                                 | 2                                         | 1,93                                  |
| 01   | 2 - Cestovny<br>1 ks    | <b>i kufrik M1</b><br>17,93 | 17,93                   |               | 17,93           |          | 20% A 001   |       | <b>^</b>                                                        |                                           |                                       |
| 02   | 3 - Hadica p<br>4 m     | lastová 30<br>1,00          | <b>mm, hrút</b><br>4,00 | oka 3mm       | 1,00            |          | 20% A 001   |       | F10<br>Sériové<br>Číslo<br>F12<br>Karta<br>NumPad -<br>Tovarová | Escape<br>Zmaž<br>doklad<br>F9<br>Zásuvka | F8<br>Zmaž<br>položku<br>F5<br>Cenník |
|      |                         |                             |                         |               |                 |          |             |       | Zrava<br>Ctri+F2<br>Načítaj<br>účet                             | Ctrl+F3<br>Ulož<br>účet                   | Ďalšie                                |

Teraz opäť stlačte tlačidlo Načítaj účet.

Program zistí, že máte rozblokovaný účet a zobrazí upozornenie.

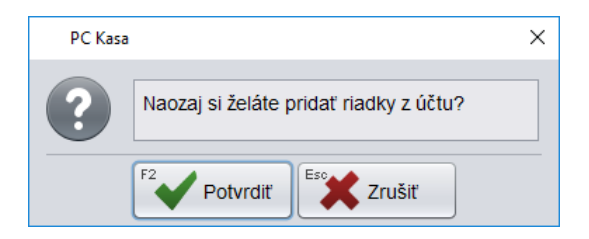

Potvrďte stlačením tlačidla Potvrdiť / [F2].

Zobrazí sa zoznam stolov, pričom účet načítaný v prvom kroku už nefiguruje medzi otvorenými účtami (stôl číslo 3 je už zelený, jeho tovary sú už načítané do rozblokovanej účtenky).

Vyberte účet, ktorý chcete spojiť s prvým účtom a potvrďte výber. Potvrďte načítanie všetkých položiek z otvoreného účtu do predaja kliknutím na tlačidlo **Potvrdiť / [F2]**.

| Načítať účet                                                                                                    |
|----------------------------------------------------------------------------------------------------|
|                                                                                                    |
| Riadky účtu X                                                                                                    |
| F8       F6       Page Up       Page Down       Home       End       1/1       F2       Potvrdit       Escott Zrušiť |
| Účet 2 Dátum 28.08.2018 14:03 Pokladník                                                                              |
| 🕼 # 🖗 Kód Názov Množstvo Mj Sériové číslo Záruka Poznámka Predavač                                                   |
| 1 2 Cestovný kufrík M1 5 ks                                                                                          |
|                                                                                                    |
|                                                                                                    |

Po potvrdení výberu otvoreného účtu sa všetky tovary z tohto účtu prenesú do rozblokovanej účtenky a pripoja sa k tovarom z prvého účtu.

|     |                         |                          |                          | Utorok 2    | 28.08.2018 15:11:16 | <u> </u> |       |           |       |                               | ( )                     |                      |
|-----|-------------------------|--------------------------|--------------------------|-------------|---------------------|----------|-------|-----------|-------|-------------------------------|-------------------------|----------------------|
|     |                         |                          |                          | F2          | ₩ <sup>F6</sup> 🟹   | F4       | F3    | 3         | F1 📀  | F7 📀                          | F11                     | Alt+F4               |
| TA  | NGRAM                   |                          |                          | Pre         | daj Kontrola ceny   | Pokladňa | U     | Jzávierky | Pomoc | Nastavenie                    | Odhlásenie              | Koniec               |
| Cen | skup: 001 Úč            | ćet: 2, 3                |                          |             | -                   |          |       |           |       |                               | 4.4                     | 4 50                 |
| #   | Kód a názov<br>Množstvo | r <b>tovaru</b><br>Cena  | Spolu                    | Zľava Akcia | a J.cena            | Zľ.tov.  | Dph   | Censkup   |       |                               | 11                      | 1,58                 |
| 01  | 2 - Cestovný<br>1 ks    | <b>kufrík M</b><br>17,93 | <b>1</b><br>17,93        |             | 17,93               |          | 20% A | 001       |       |                               |                         |                      |
| 02  | 3 - Hadica pla<br>4 m   | astová 30<br>1,00        | <b>)mm, hrúb</b><br>4,00 | oka 3mm     | 1,00                |          | 20% A | 001       |       | F10<br>Sériové                | Escape<br>Zmaž          | F8<br>Zmaž           |
| 03  | 2 - Cestovný<br>5 ks    | kufrík M<br>17,93        | 1<br>89,65               |             | 17,93               |          | 20% A | 001       |       | číslo                         | doklad                  | položku              |
|     |                         |                          |                          |             |                     |          |       |           |       | F12<br>Karta                  | F9<br>Zásuvka           | F5<br>Cenník         |
|     |                         |                          |                          |             |                     |          |       |           |       | NumPad -<br>Tovarová<br>zľava | NumPad /<br>Cena        | NumPad *<br>Množstvo |
|     |                         |                          |                          |             |                     |          |       |           |       | Ctrl+F2<br>Načítaj<br>účet    | Ctrl+F3<br>Ulož<br>účet | Ďalšie               |

Teraz môžete:

- ukončiť rozblokovanú účtenku tlačidlom Celkom, a vystaviť spoločnú účtenku za obidva otvorené účty, alebo
- opäť uložiť medzi otvorené účty tlačidlom Ulož účet.

Pri ukladaní medzi otvorené účty vyberte stôl, na ktorý chcete tento spojený otvorený účet uložiť. Môžete vybrať voľný stôl (zelený - bez otvoreného účtu) alebo stôl, na ktorom už je nejaký otvorený účet (červený).

Ak zvolíte stôl s otvoreným účtom program si vypýta potvrdenie na uloženie otvoreného účtu na vybraný stôl. Potvrďte uloženie otvoreného účtu na vybraný stôl stlačením klávesu **Potvrdit**' /**[F2]**.

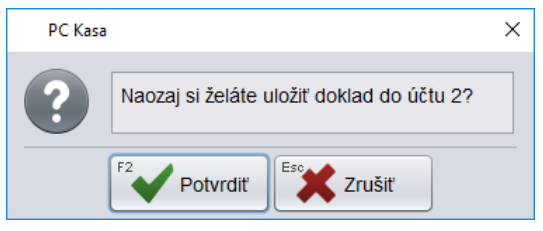

Program uloží otvorený účet na vybraný stôl a vráti sa do predajového okna.

Takýmto spôsobom môžete spojiť neobmedzený počet otvorených účtov do jedného.

## Rozdelenie jedného uloženého účtu na dva

Ak chcete jeden otvorený účet rozdeliť na viacero účtov, použijete takýto postup:

- V prázdnom predajovom okne kliknete na tlačidlo Načítaj účet
- Vyberte stôl (kliknutím myšou alebo písmenom na klávesnici) s požadovaným otvoreným účtom
- Ak je na vybranom stole uložených viacero otvorených účtov, vyberte požadovaný účet
- V otvorenom uloženom účte označte riadky s položkami, ktoré chcete uložiť na nový účet alebo vyúčtovať a výber potvrďte prenos označených riadkov do predaja tlačidlom *Potvrdiť* / [F2].

| Načítať účet                                                                             | X<br>11<br>Odhlásenie                 | Alt+F4<br>Koniec      |
|------------------------------------------------------------------------------------------|---------------------------------------|-----------------------|
|                                                                                          |                                       | 0,00                  |
| Riadky účtu                                                                              | ×                                     |                       |
| F8     F6     F8     Page Up     Home     End     5/5     F2     Potvrdit     Eso     Zr | ušiť <sup>ape</sup><br>Zmaž<br>Joklad | F8<br>Zmaž<br>položku |
| Účet 1 Dátum 28.08.2018 14:02 Pokladník                                                  | ásuvka                                | Cenník                |
| ₩ Wind Wazov Minožstvo Mj Sériové číslo Záruka Pozná                                     | mka Pad /                             | NumPad *              |
| 1 2 Cestovný kufrík M1 1 ks                                                              | Cena                                  | Množstvo              |
| 2 3 Hadica plastová 30mm, hrúbka 3mm 1 m                                                 | +F3<br>Ulož                           |                       |
| 3 4 PUR univerzál 0,5I 1 ks                                                              | účet                                  | Daisie                |
| 4 O1 Rezeň so zemiakmi 2 ks                                                              | FLK                                   | ОМ                    |
| 8         04         Vyprážané šampiňóny so zemiakmi         1         ks                |                                       |                       |
|                                                                                          | 8                                     | 9                     |
| Zrušiť                                                                                   | 5                                     | 6                     |

Po potvrdení sa označené položky účtu načítajú do účtenky.

Teraz kliknite na tlačidlo **Ulož účet** a vyberte stôl pre uloženie nového účtu.

|      |                             |                       |                   | Štvrtok        | 30.08.2018 12:23:25   | • 🗠      |             |       |                            |                          |              |
|------|-----------------------------|-----------------------|-------------------|----------------|-----------------------|----------|-------------|-------|----------------------------|--------------------------|--------------|
|      |                             |                       |                   | F2             | F6 😎                  | F4       | F3          | F1 🔊  | F7 283                     | F11                      | Alt+F4       |
| TA   | NGRAM                       |                       |                   | Pre            | daj Kontrola ceny     | Pokladňa | Uzávierky   | Pomoc | Nastavenie                 | Odhlásenie               | Koniec       |
| Cens | kup: 001 Úč                 | et: 1                 |                   |                |                       |          |             |       |                            |                          |              |
| #    | Kód a názov<br>Množstvo     | <b>tovaru</b><br>Cena | Spolu             | Zľava Akcia    | u J.cena              | Zľ.tov.  | Dph Censkup |       |                            | 1                        | 0,90         |
| 01   | <b>01 - Rezeň s</b><br>2 ks | o zemiak<br>3,70      | <b>mi</b><br>7,40 |                | 3,70                  |          | 20% A 001   |       | A                          |                          |              |
| 02   |                             |                       |                   |                |                       |          |             |       | F10<br>Sériové             | Escape<br>Zmaž           | F8<br>Zmaž   |
|      | Uložiť úče                  | t                     |                   |                |                       |          |             | ×     | číslo                      | doklad                   | položku      |
|      |                             | A                     | 1                 |                | 2                     | C        | 3           |       | F12<br>Karta               | <sup>F9</sup><br>Zásuvka | F5<br>Cenník |
|      |                             |                       |                   |                |                       |          |             |       | NumPad -                   | NumPad /                 | NumPad *     |
|      |                             |                       | D                 |                | E                     |          |             |       | Tovarová<br>zľava          | Cena                     | Množstvo     |
|      |                             | P                     |                   | Λ              | Ľ                     | ;        |             |       | Ctrl+F2<br>Načítaj<br>účet | Ctrl+F3<br>Ulož<br>účet  | Ďalšie       |
|      |                             |                       | PC Kasa           |                |                       |          |             |       | ×                          | CELK                     | м            |
|      |                             |                       | ?                 | Naozaj si želá | te uložiť doklad do ú | čtu 2?   |             |       |                            |                          |              |
|      |                             | -                     |                   |                | F2                    | Esc      |             |       | 7                          | 8                        | 9            |
|      |                             |                       |                   |                | Potvrdiť              | 👗 Zruš   | ť           |       |                            |                          |              |
|      |                             |                       |                   |                | Eso Zrušiť            |          |             |       | 4                          | 5                        | 6            |

Pred uložením nového účtu môžete zadať číslo karty alebo osobné číslo ak sa jedná o otvorený účet v spojení so stravovacím systémom.

Program presunie vybrané položky z prvého otvoreného účtu na zvolený otvorený účet a prepne sa do predaja. Takýmto spôsobom môžete postupne presunúť položky z jedného otvoreného účtu na iné otvorené účty.

## Vystavenie účtenky na časť uloženého účtu

V prípade, že máte uložený účet a chcete vystaviť účtenku iba na časť tovarov z tohto účtu (zbytok budete účtovať na ďalšiu účtenku), postupujte takto.

- V prázdnom predajovom okne kliknete na tlačidlo Načítaj účet
- Vyberte stôl (kliknutím myšou alebo písmenom na klávesnici) s požadovaným otvoreným účtom
- Ak je na vybranom stole uložených viacero otvorených účtov, vyberte požadovaný účet
- V otvorenom uloženom účte označte riadky s položkami, na ktoré chcete vystaviť účtenku a výber potvrďte prenos označených riadkov do predaja tlačidlom *Potvrdiť* / [F2].

| N  | lačítať účet                                                                                                    |                         | F11                      | Alt+F4                           |
|----|----------------------------------------------------------------------------------------------------|-------------------------|--------------------------|----------------------------------|
|    |                                                                                                    | کی)<br>Vastavenie       | Odhlásenie               | Koniec                           |
| ¢  |                                                                                                    |                         |                          |                                  |
|    | Riadky účtu X                                                                                                    |                         |                          | 0,00                             |
|    | F8 F5 F6 Page Up Page Down Home End                                                                                                    |                         |                          |                                  |
|    |                                                                                                    | F10<br>Sériové<br>Číslo | Escape<br>Zmaž<br>doklad | <sup>F8</sup><br>Zmaž<br>položku |
| 11 | Ucet 2 Datum 28.08.2018 14:03 Pokladnik                                                                                                    | F12                     | F9                       | F5                               |
|    | The second second secon | Karta                   | Zásuvka                  | Cenník                           |
|    | 1 2 Cestovný kufrík M1 5 ks                                                                                                    | NumPad -                | NumPad /                 | NumPad *                         |
|    | 2 O1 Rezeň so zemiakmi 2 ks                                                                                                    | Tovarová<br>zľava       | Cena                     | Množstvo                         |
|    | 3 O4 Vyprážané šampiňóny so zemiakmi 1 ks                                                                                                    | Ctrl+F2                 | Ctrl+F3                  |                                  |
|    |                                                                                                    | účet                    | účet                     | Ďalšie                           |
|    |                                                                                                    | Ē                       | CELK                     | M                                |

Do predajového okna sa načítajú všetky tovary z vybraného otvoreného účtu.

|   |      |                         |                             |                   | Štvrtok 30.08.2 | 2018 12:34:29         |         | _                 |               |                                                                                                    |                                                                                          |                                                                         |
|---|------|-------------------------|-----------------------------|-------------------|-----------------|-----------------------|---------|-------------------|---------------|----------------------------------------------------------------------------------------------------|------------------------------------------------------------------------------------------|-------------------------------------------------------------------------|
|   | TAN  |                         |                             |                   | F2<br>Predaj    | F6 📝<br>Kontrola ceny | F4      | F3 🔇<br>Uzávierky | F1 🧿<br>Pomoc | F7<br>Nastavenie                                                                                       | F11<br>Odhlásenie                                                                        | Alt+F4                                                                  |
| C | ensł | kup: 001 Úč             | ćet: 2                      |                   |                 |                       |         |                   |               |                                                                                                    |                                                                                          |                                                                         |
|   | #    | Kód a názov<br>Množstvo | r <b>tovaru</b><br>Cena     | Spolu             | Zľava Akcia     | J.cena                | Zľ.tov. | Dph Censkı        | ıp            |                                                                                                    | 1                                                                                        | 0,90                                                                    |
|   | 01   | O1 - Rezeň s<br>2 ks    | <b>3,7</b> 0 <b>2emiaki</b> | <b>mi</b><br>7,40 |                 | 3,70                  | :       | 20% A 001         |               | <b>^</b>                                                                                               |                                                                                          |                                                                         |
|   | 02   | O4 - Vypráža<br>1 ks    | né šampil<br>3,50           | ñóny so z<br>3,50 | emiakmi         | 3,50                  |         | 20% A 001         |               | F10<br>Sériové<br>číslo<br>F12<br>Karta<br>NumPad -<br>Tovarová<br>zľava<br>Ctrl+F2<br>Načítaj<br>účet | Escape<br>Zmaž<br>doklad<br>F9<br>Zásuvka<br>NumPad /<br>Cena<br>Ctri+F3<br>Ulož<br>účet | F8<br>Zmaž<br>položku<br>F5<br>Cenník<br>NumPad *<br>Množstvo<br>Ďalšie |
|   |      |                         |                             |                   |                 |                       |         |                   |               | Ê €                                                                                                    | CELKO                                                                                    | м                                                                       |

Ukončte predaj štandardným postupom, stlačením tlačidla Celkom / [Enter].

#### Príklady práce s otvorenými účtami

#### Príklad 1:

Účet 1: Pokladník 1 potrebuje nablokovať 2 x pivo Šariš, s tým že zákazník si ešte neskôr bude objednávať jedlo (neuzavretý doklad).

Účet 2: Pokladník 2 medzitým potrebuje nablokovať svoj účet : polievku + šalát. Následne potrebuje Pokladník 1 do účtu 1 pridať polievku a uzavrieť účet 1.

 Pokladník 1 sa prihlási svojim heslom a nablokuje 2 x pivo Šariš a uloží účet tlačidlom **Ulož účet** medzi otvorené účty. Zobrazí sa formulár so zoznamom uložených účtov. Pokladník uloží rozblokovaný účet na stôl číslo 1. Po uložení účtu sa program automaticky vráti do režimu predaja.

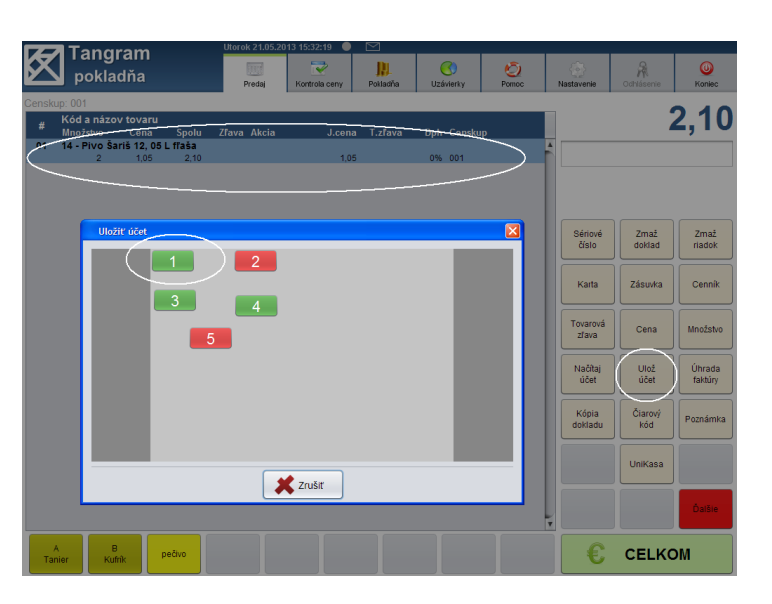

2. Pokladník 2 sa prihlási svojim heslom a nablokuje : polievka + šalát.

V prípade, že by si zákazník už nič neobjednával môže pokladník tento doklad ihneď ukončiť vystavením účtenky tlačidlom **Celkom**.

Pre prípad, že by si zákazník ešte niečo objednal, však pokladník uloží účet pomocou tlačidla **Uložiť účet** medzi otvorené účty na stôl číslo 2.

V prípade, že sa pokladníci neprihlasujú heslom (nastavenie v konfigurácii programu) nie je v zozname otvorených účtov zobrazené číslo pokladníka.

Po uložení otvoreného účtu zostane obrazovka predaja prázdna.

3. Pokladník 1 sa znova prihlási svojim heslom a stlačí tlačidlo *Načítať účet*.

Program zobrazí zoznam stolov a pokladník zvolí požadovaný stôl (v tomto prípade 1).

Výber otvoreného účtu potvrdí tlačidlom **Potvrdiť** / **[F2]**. Všetky položky z otvoreného účtu (2x Pivo Šariš) sa prenesú do predaja (riadky s tovarmi z otvoreného účtu sú zobrazené modrou farbou).

Nablokuje polievku (riadky nablokované priamo do účtenky sú zobrazené čiernym písmom) a štandardným postupom vystaví účtenku.

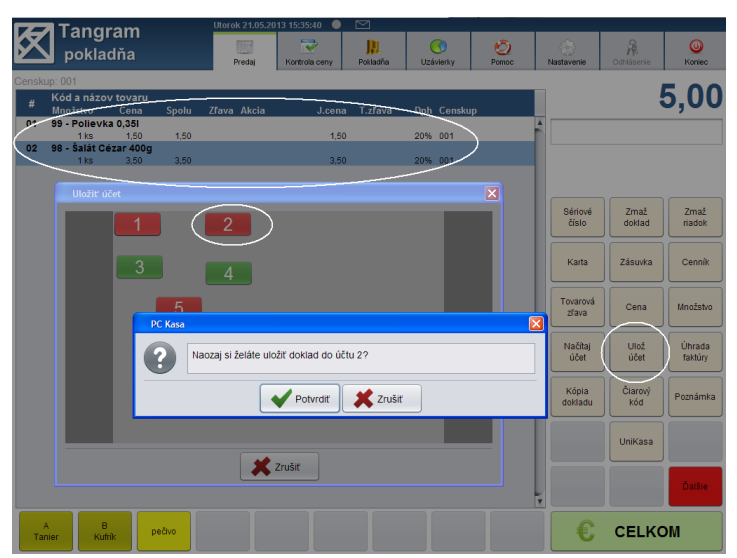

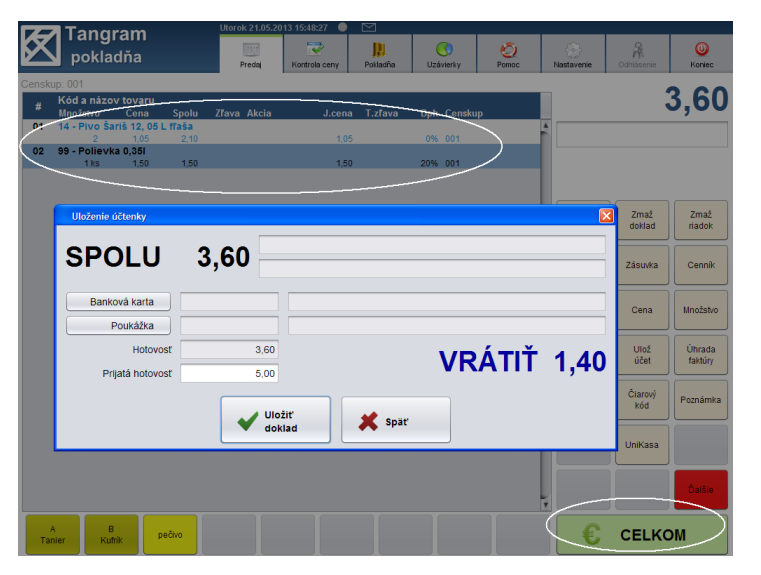

## Príklad 2

Zákazník presadne od stola 1 k stolu 2 (pokladníci uložili otvorené účty za celý stôl 1 pod číslom účtu 1 a za celý stôl 2 pod číslom účtu 2). Teraz potrebuje pokladník presunúť z účtu 1 polievku a rožok (časť účtu 1) na účet 2.

1. V prázdnom predajovom okne pomocou tlačidla **Načítať účet** pokladník načíta zo zoznamu otvorených účtov účet1. Tovary z účtu1 sa zobrazia v okne predaja.

2. Klávesom *[medzerník]* označí pokladník tovary, ktoré chce presunúť na iný účet.

3. Po označení požadovaných tovarov stlačí pokladník tlačidlo *Potvrdiť / [F2]*.

Tovary v označených riadkoch sa presunú do predaja (rozblokovanej účtenky).

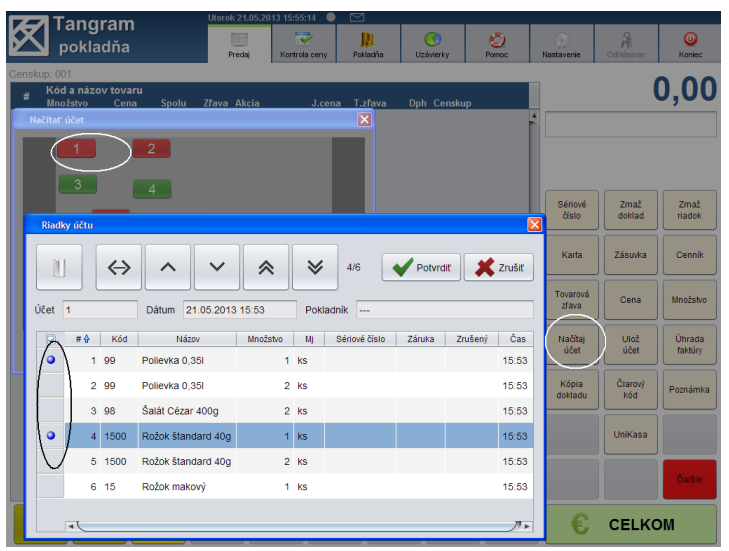

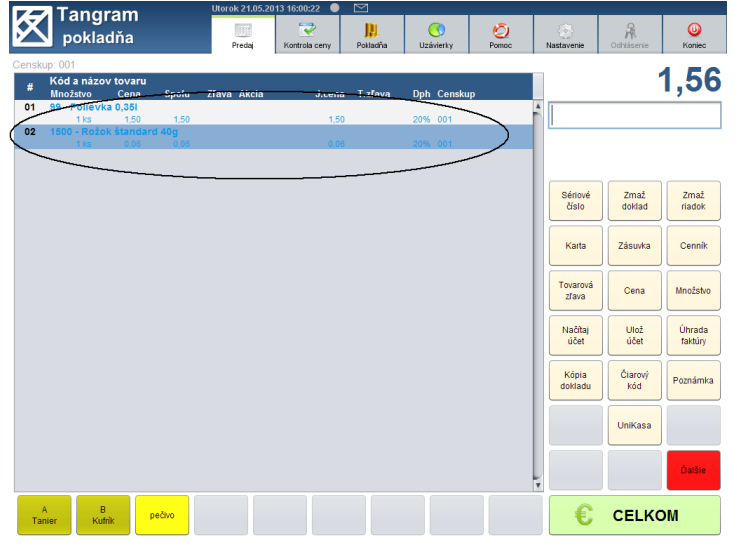

Teraz môže pokladník kliknutím na tlačidlo **Ulož účet** uložiť tieto položky na zvolený otvorený účet.

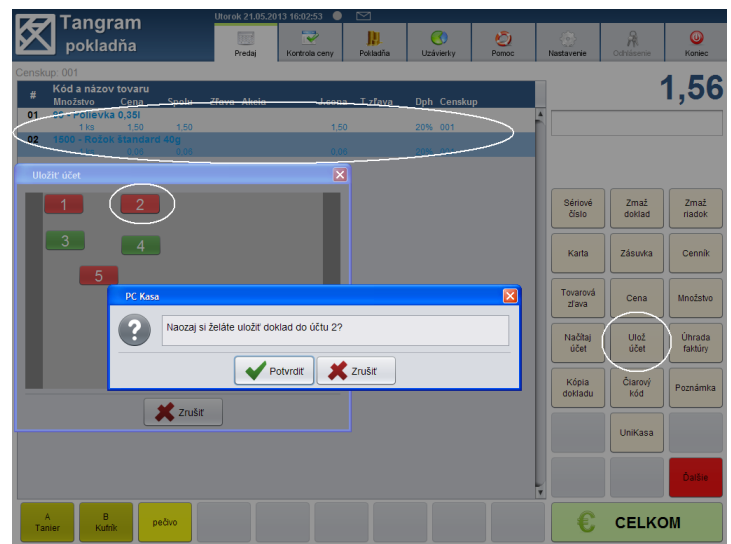

Teraz boli vybrané tovary zrušené z účtu 1 a pripísané na účet 2.

Program sa vráti do predajového okna.

## Využitie otvorených účtov v maloobchodnej predajni

Napriek tomu, že primárne je režim otvorených účtov "stoly" určený pre reštauračné prevádzky, je možné ho využiť aj v bežnej predajni na odloženie rozblokovaných účteniek.

Odporúčané nastavenie

| 1. Určite si maximálny   | Konfigurácia pokladnice |                         |             |              |                   | ×             |
|--------------------------|-------------------------|-------------------------|-------------|--------------|-------------------|---------------|
| počet rozpracovaných     |                         |                         |             |              |                   |               |
| účteniek (napríklad      | Predajňa                | V Povoliť otvorené účty | Pridať stôl | Zmazať stoly | Nastavenie stolov | Nastavenie pl |
| 12) . V konfigurácii     | Program                 |                         |             |              | )                 |               |
| otvorených účtov         |                         |                         |             |              |                   |               |
| vytvorte príslušný počet | Ceny                    |                         |             | _            |                   |               |
| stolov. Nezáleží na      | Stipce                  |                         | 1           | 2            | 3                 |               |
| rozmiestnení a veľkosti  |                         |                         |             |              |                   |               |
| stolov ani miestnosti.   | Medzisucet              |                         |             |              |                   |               |
| Zvoľte si rozmiestnenie  | Účtenka                 |                         |             |              |                   |               |
| a veľkosť tak, aby sa    | Eakturácia              |                         | 4           | 5            | 6                 |               |
| tlačidlá stolov dali na  | Такциасіа               |                         |             |              |                   |               |
| displeji pohodlne        | Funkčné klávesy         |                         |             |              |                   |               |
| obsluhovať.              | Otvorené účtv           |                         |             |              |                   |               |
|                          |                         |                         | 7           | 8            | 9                 |               |
|                          | Food                    |                         |             |              |                   |               |
|                          | Camarero                |                         |             |              |                   |               |
|                          | Žreby Niké              |                         | 10          | 11           | 12                |               |
|                          |                         |                         |             |              |                   |               |
|                          |                         |                         |             |              |                   |               |
|                          |                         |                         |             |              |                   |               |
|                          |                         |                         | F2 Potvrdiť | Eso Zrušiť   |                   |               |

- 2. V konfigurácii programu povoľte funkčné klávesy Uložiť účet a Načítať účet.
- 3. Pri uložení rozpracovanej účtenky postupujte rovnako ako pri uložení otvoreného účtu na konkrétny stôl.
- 4. Pri načítaní rozpracovanej účtenky do predaja postupujte rovnako ako pri načítaní otvoreného účtu.

## Košíkový predaj

#### Samoobslužná pultová jedáleň

Pri vstupe do jedálne dostane zákazník ID kartu, ktorou bude potvrdzovať odber tovaru.

Jedáleň má niekoľko výdajných pultov, pri ktorých obsluha vydáva tovar (jedlo, nápoje,...) zákazníkovi a ten potvrdí odber priložením ID karty k čítačke na danom pulte. Zákazník môže realizovať neobmedzený počet odberov tovaru. Pri každom následujúcom odbere sa po načítaní ID karty zobrazuje doteraz odobraný tovar a celková cena. Pri odchode odovzdá zákazník ID kartu na pokladnici. Po načítaní ID karty zobrazí pokladnica odobraný tovar a celkovú cenu. Zákazník môže uhradiť cenu bežnými platobnými prostriedkami – hotovosťou, bankovou platobnou kartou alebo stravenkou. Po zaevidovaní úhrady za účtenku sa zoznam tovarov z karty automaticky vynuluje. Karta môže byť vydaná ďalšiemu zákazníkovi.

#### Maloobchodná predajňa s košíkovým predajom

Nákupný košík môže byť identifikovaný číslom, čiarovým kódom alebo RFID tagom.

V predajni je jeden alebo viacero výdajných pultov, kde obsluha vydáva zákazníkovi tovar a zaeviduje číslo jeho košíka (napríklad mäso, zelenina a podobne). Zákazník si do košíka ukladá aj tovar z regálov.

Pri pokladnici pokladník načíta/zadá číslo košíka, vyloží predmetné tovary a potom bežným postupom blokuje ostatné tovary. Zákazník môže uhradiť cenu bežnými platobnými prostriedkami – hotovosťou, bankovou platobnou kartou alebo stravenkou. Po zaevidovaní úhrady za účtenku sa zoznam tovarov z košíka automaticky vynuluje.

POZOR, ak je zapnutý režim košíkového predaja:

- nie je možné na pokladnici používať otvorené účty,
- nie je možné používať TALOS karty, zľavy ani platby,
- nie je možné robiť predaj na firmu.

### Nastavenia v module Tangram FOOD

ID karty alebo košíky sa evidujú v zozname kariet v module Tangram FOOD. Ku každej karte musí byť vytvorený v zozname zamestnancov záznam, ktorý bude mať:

- v položke Meno zadané číslo karty alebo košíka (napr. Karta číslo 01 alebo Košík číslo 20)
- v položke Typ účtu zadanú voľbu C) Cash hotovosť
- v položke *Cenová skupina doplnkový tovar* zadaný kód cenovej skupiny

#### Nastavenia v programe PC kasa manager

Prostredníctvom programu PC kasa manager je potrebné vytvoriť pre každé výdajné aj zúčtovacie miesto záznam v Zozname PC pokladníc. Číslo pokladnice musí zodpovedať číslu zadanému v konfigurácii tréningového fiškálneho modulu na danom výdajnom/zúčtovacom mieste.

#### Nastavenie konfigurácie PC kasy

V systéme košíkového predaja sú potrebné dve rozličné konfigurácie toho istého programového modulu – PC pokladnice:

- 1. Pult pre výdaj tovaru zákazníkovi výdajné miesto,
- 2. Pokladnica pre vystavenie účtenky za nákup zúčtovacie miesto.

Výdajné aj zúčtovacie miesto musia mať nastavené v konfigurácii trvalé pripojenie na centrálnu databázu.

Výdajné miesto musí mať v konfigurácii zadaný fiškálny modul *Tréningový a* zadané číslo pokladnice v konfigurácii fiškálneho modulu.

Zúčtovacie miesto musí mať pripojené chránené dátové úložisko, aby bolo možné vystavovať účtenky.

## Konfigurácia pre výdajné miesto

Počítač, na ktorom bude prevádzkovaná aplikácia pre výdajový pult musí spĺňať požiadavky pre inštaláciu programu Tangram PC pokladnica. Z periférnych zariadení môže podľa potreby využívať čítačku ID kariet, snímač čiarových kódov a váhu.

Na počítači je nainštalovaný program Tangram PC pokladnica spolu s lokálnou Oracle databázou. Program je nakonfigurovaný do režimu "Výdajné miesto".

Pre výdajné miesto je potrebné v konfigurácii programu PC pokladnica nastaviť:

- a) Nastavenie Konfigurácia pokladnice Food : nastaviť v položke Predaj na košík voľbu Výdajné miesto
- b) Nastavenie Konfigurácia pokladnice Otvorené účty : nechať položku Povoliť otvorené účty prázdnu
- c) Nastavenie Konfigurácia pripojení nastaviť a povoliť pripojenie pre košíkový predaj
- d) Nastavenie Funkčné klávesy : zrušiť klávesy pre funkcie:
- Sériové číslo, Cena, Tovarová zľava, Zákaznícka zľava, Poznámka dokladu, Poznámka položky, Záruka
  pretože tieto položky sa do košíka neukladajú
- Kópia dokladu, Zásuvka, Úhrada faktúry, UniKasa, Dobitie mobilov, Pridaj doklad pretože na výdajnom mieste tieto funkcie nemajú zmysel
- Načítaj účet, Ulož účet, pretože otvorené účty sa v režime košíkového predaja nemôžu použiť.
- Talos darčeky, Talos kredit, Firma pretože ak je povolený modul Food, tak sú nefunkčné

Mali by ostať len tieto funkčné klávesy:

- *Zmaž doklad* začne sa nový doklad, rozblokované položky sa zahodia, ak boli niektoré položky načítané z košíka, tak sa vrátia späť do košíka.
- Zmaž položku ak pokladník nemá právo na mazanie, tak sa položka označí za zrušenú, ale pri ukladaní do košíka sa neprenesie, takže nemá význam toto právo pokladníkovi zrušiť. Je však možné zrušiť kláves pre funkciu Zmaž položku ak sa požaduje, aby pokladník musel riadok stornovať vložením novej položky s opačným množstvom.
- Karta ID karta sa môže kedykoľvek zmeniť alebo zmazať. Pri načítaní novej karty sa vždy odstránia
  položky, ktoré boli z košíka predchádzajúcej karty a načítajú sa položky z košíka pre aktuálnu kartu. Riadky
  z košíka sú zobrazené modrou farbou. Vždy sú zobrazené všetky riadky z košíka a celková cena.
- Cenník ručný výber tovaru z cenníka
- *Množstvo* zadať vydané množstvo tovaru

V prípade potreby je možné povoliť:klávesy pre funkcie

Váha, RFID, Camarero, Zablokovať kartu, Kupóny, Nová sada, Oprava sady, Predavač, Medzisúčet, Balenie.

| TAN       |                         |                       |       |       | _     |        |                       | Utorok 27.03.<br>F2<br>Predaj | 2018 11:17:38<br>F1 O<br>Pomoc | F7 | astavenie                           | F11<br>Odhlásenie                   | Alt+F4<br>Koniec              |
|-----------|-------------------------|-----------------------|-------|-------|-------|--------|-----------------------|-------------------------------|--------------------------------|----|-------------------------------------|-------------------------------------|-------------------------------|
| Načítaj   | te FOOD kartu           |                       |       |       |       |        |                       |                               |                                |    |                                     |                                     | 0.00                          |
| #         | Kód a názov<br>Množstvo | <b>tovaru</b><br>Cena | Spolu | Zľava | Akcia | J.cena | Zľ.tov.               | Dph Censku                    | р                              |    |                                     |                                     |                               |
|           |                         |                       |       |       |       |        |                       |                               |                                |    |                                     |                                     |                               |
|           |                         |                       |       |       |       |        |                       |                               |                                |    | <sup>iscape</sup><br>Zmaž<br>doklad |                                     | <sup>F8</sup> Zmaž<br>položku |
|           |                         |                       |       |       |       |        |                       |                               |                                | N  | lumPad /<br>Cena                    |                                     | F5<br>Cenník                  |
|           |                         |                       |       |       |       |        |                       |                               |                                |    |                                     |                                     | NumPad *<br>Množstvo          |
|           |                         |                       |       |       |       |        |                       |                               |                                |    |                                     | <sup>Ctrl+B</sup><br>Čiarový<br>kód |                               |
|           |                         |                       |       |       |       |        |                       |                               |                                |    | tri+L<br>Zablokovať<br>kartu        |                                     | F12<br>Karta                  |
| A<br>Obed | menu<br>I 2             | enu                   |       |       |       |        | ⊖<br>Prílohy<br>extra | н<br>Nápoje                   |                                | +  | €                                   | CELK                                | мс                            |

Obsluha musí pri výdaji tovaru potvrdiť výdaj zosnímaním ID karty alebo zadaním čísla košíka. Nezáleží na tom, v ktorom okamihu urobí identifikáciu. Môže ju urobiť:

- pred výdajom po identifikácii sa na obrazovke automaticky zobrazia všetky doteraz vydané tovary (riadky sú zobrazené modrou farbou) a obsluha môže pridávať ďalšie tovary (nové riadky budú zobrazené čiernou farbou), nakoniec obsluha stlačí tlačidlo *Celkom.* Tovary sa presunú do košíka a z obrazovky sa zmažú.
- uprostred výdaja obsluha vydáva tovary (riadky budú zobrazené čiernou farbou), potom spraví identifikáciu a do predaja sa automaticky načítajú všetky doteraz vydané tovary (riadky sú zobrazené modrou farbou), môže vydávať ďalšie tovary (riadky budú zobrazené čiernou farbou), nakoniec obsluha stlačí tlačidlo *Celkom*. Tovary sa presunú do košíka a z obrazovky sa zmažú.
- na konci výdaja obsluha vydá všetky požadované tovary, (riadky budú zobrazené čiernou farbou), potom spraví identifikáciu a na obrazovke sa zobrazia aj všetky doteraz vydané tovary (riadky sú zobrazené modrou farbou) a stlačí tlačidlo *Celkom*. Tovary sa presunú do košíka a z obrazovky sa zmažú.
- ak obsluha neurobí identifikáciu ani jedným z uvedených spôsobov ale vydá tovar a rovno stlačí tlačidlo
   *Celkom*, program zobrazí výzvu na vykonanie identifikácie (zosnímanie karty). Ak zákazník priloží kartu k čítačke, tovary sa automaticky presunú na jeho kartu a z obrazovky sa zmažú.

Ak obsluha vydala tovar a potvrdila výdaj, už nemá možnosť zmeniť tento výdaj. V prípade potreby musí urobiť nový výdaj na tú istú ID kartu/košík s upraveným (v prípade storna záporným) množstvom tovaru.

## Konfigurácia pre zúčtovacie miesto

Počítač, na ktorom bude prevádzkovaná aplikácia pre zúčtovanie košíkového predaja musí spĺňať požiadavky pre inštaláciu programu Tangram PC pokladnica. Z periférnych zariadení môže podľa potreby využívať čítačku ID kariet, snímač čiarových kódov a váhu.

Na počítači je nainšťalovaný program Tangram PC pokladnica spolu s lokálnou Oracle databázou. Program je nakonfigurovaný do režimu "Zúčtovacie miesto".

Pre zúčtovacie miesto je potrebné v konfigurácii programu PC pokladnica nastaviť:

- a) Nastavenie Konfigurácia pokladnice Food : nastaviť v položke **Predaj na košík** voľbu Zúčtovacie miesto
- b) Nastavenie Konfigurácia pokladnice Otvorené účty : nechať položku **Povoliť otvorené účty** prázdnu
- c) Nastavenie Funkčné klávesy : zrušiť klávesy pre funkcie:
  - Načítaj účet, Ulož účet pretože otvorené účty sa nemôžu použiť, ak sa nezmažú ostanú prázdne tlačidlá.
  - Talos darčeky, Talos kredit, Firma pretože nemôže súčasne fungovať režim Food a Talos karty.

| TAI       |                 | М                   | _                      | Utor<br>F2         | ok 27.03.20<br>)<br>)<br>Predaj | 18 12:28:39 (<br><sup>F6</sup> 🔁<br>Kontrola ceny | F4<br>Pokladňa       | F3<br>Uzávierky | F1 Omoc | F7<br>Nastavenie              | F11<br>Odhlásenie        | 1/Pokladník 001<br>Alt+F4<br>Koniec |
|-----------|-----------------|---------------------|------------------------|--------------------|---------------------------------|---------------------------------------------------|----------------------|-----------------|---------|-------------------------------|--------------------------|-------------------------------------|
| Načítaj   | jte FOOE        | ) kartu             |                        |                    |                                 |                                                   |                      |                 |         |                               |                          | 0.00                                |
| #         | Kód a<br>Množst | názov tov<br>vo Cei | <b>aru</b><br>na Spolu | ı Zfava Al         | cia                             | J.cena                                            | Zľ.tov.              | Dph Censkup     |         |                               |                          |                                     |
|           |                 |                     |                        |                    |                                 |                                                   |                      |                 |         | Escape<br>Zmaž<br>doklad      |                          | F8<br>Zmaž<br>položku               |
|           |                 |                     |                        |                    |                                 |                                                   |                      |                 |         | NumPad /<br>Cena              |                          | F6<br>Cenník                        |
|           |                 |                     |                        |                    |                                 |                                                   |                      |                 |         | NumPad -<br>Tovarová<br>zľava |                          | NumPad *<br>Množstvo                |
|           |                 |                     |                        |                    |                                 |                                                   |                      |                 |         |                               | Ctrl+B<br>Čiarový<br>kód | Poznámka<br>dokladu                 |
|           |                 |                     |                        |                    |                                 |                                                   |                      |                 |         | Ctrl+L<br>Zablokovať<br>kartu |                          | F12<br>Karta                        |
|           |                 |                     |                        |                    |                                 |                                                   |                      |                 |         | Kópia<br>dokladu              |                          | Medzisúčet                          |
|           |                 |                     |                        |                    |                                 |                                                   |                      |                 | v       |                               |                          | Zásuvka                             |
| A<br>Obed | l menu<br>1     | )<br>Obed menu<br>2 |                        | Dopinkový<br>tovar |                                 |                                                   | ⊖<br>Príloh<br>extra | Nápoje          |         | €                             | CELK                     | M                                   |

Pokladník na zúčtovacom mieste načíta ID kartu alebo zadá číslo košíka. Na obrazovke sa zobrazia všetky tovary, ktoré boli na výdajných miestach vydané na túto kartu resp. na košík.

Pokladník môže ešte do účtenky pridať ďalšie tovary.

Pokladník nemôže zmazať z účtenky tovar, ktorý bol vydaný na túto kartu/košík. Ak chce tovar z účtenky zrušiť, musí pridať do účtenky storno riadok (záporné množstvo).

V konfigurácii pokladnice odporúčame zapnúť tlač zákazníka na účtenku. V tomto prípade to bude tlač čísla ID karty/košíka na konci účtenky.

Menu Nastavenie – Konfigurácia pokladnice – Účtenka – v položke **Zákazník** zadajte voľbu Tlačiť kompletné údaje pre všetkých.

## Košíkový predaj – výdajný pult štítky

Jedná sa o obdobnú situáciu ako v predchádzajúcom prípade, keď platbu za tovar vydaný pri výdajnom pulte platí zákazník až pri pokladnici, rozdiel je v tom, že identifikátor sa v tomto prípade dáva na samotný tovar nie na košík.

#### Maloobchodná predajňa s výdajnym pultom

Tento spôsob výdaja tovaru je určený pre predajné pulty s obsluhou, kde sa neinkasujú platby za vydaný tovar ale celý nákup sa platí pri pokladnici. Pri ukončení výdaja tovaru vytlačí obsluha štítok s čiarovým kódom, ktorý nalepí na zabalený tovar. Zákazník vloží takto označený tovar do košíka a pokračuje v nákupe. Pri platbe nákupu na pokladni zosníma pokladník čiarový kód zo štítku a program do účtenky načíta príslušné tovary vydané na výdajnom mieste. Do účtenky blokuje aj ostatné tovary, prípadne načíta viacero štítkov.

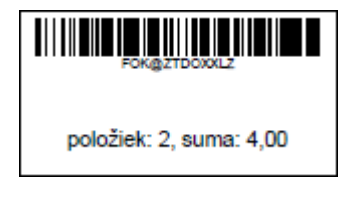

#### Konfigurácia výdajného miesta

| Výdajné miesto neprijíma       | Konfigurácia pokladnice |                         |                                     | × |
|--------------------------------|-------------------------|-------------------------|-------------------------------------|---|
| identifikačné štítky.          | Predajňa                |                         |                                     |   |
| Pre výdajné miesto je          | Program                 |                         |                                     |   |
| potrebné v konfigurácii        | Ceny                    | Predaj kreditu          | Nefiškalny (vklad do pokladnice)    | • |
| programu PC pokladnica         | Stípce                  | Názov kreditu           | Dobitie kreditu                     |   |
| nastaviť:                      | Medzisúčet              | Cena jednotky kreditu   | 0,00                                |   |
| Nastavenie – Konfigurácia      | Účtenka                 | Sadzba DPH kreditu      | 0                                   |   |
| pokladnice - Food : zaškrtnúť  | Fakturácia              | Ostatné                 |                                     |   |
|                                | Funkčné klávesy         | Jedáleň Žia             | adna                                |   |
| Nastavenie – Konfigurácia      | Otvorené účty           | Predaj na košík Vý      | idainé miesto štítky                | - |
| pokladnice - Food : nastaviť v | Food                    | Zékeznieles dienlei. Ne |                                     |   |
| voľbu Výdajné miesto štítky    | Camarero                |                         | zobrazit zladne udaje cipovej karty |   |
| volba vydajne miesto staky.    | Žreby Niké              | Tlač dokladu            | ačiť len osobné číslo čipovej karty | • |
|                                | Odosielanie mailov      | Počet výtlačkov         | 1                                   |   |
|                                |                         |                         |                                     |   |
|                                |                         |                         | Potvrdiť Zrušiť                     |   |

Nastavenie - Konfigurácia pokladnice - Otvorené účty : nechať položku Povoliť otvorené účty prázdnu

#### Nastavenie - Funkčné klávesy

V konfigurácii výdajného miesta by mali ostať len tieto funkčné klávesy:

- Zmaž doklad začne sa nový doklad, rozblokované položky sa zahodia, ak boli niektoré položky načítané z košíka, tak sa vrátia späť do košíka.
- Zmaž položku ak pokladník nemá právo na mazanie, tak sa položka označí za zrušenú, ale pri ukladaní do košíka sa neprenesie, takže nemá význam toto právo pokladníkovi zrušiť. Je však možné zrušiť kláves pre funkciu Zmaž položku ak sa požaduje, aby pokladník musel riadok stornovať vložením novej položky s opačným množstvom.
- Cenník ručný výber tovaru z cenníka
- Množstvo zadať vydané množstvo tovaru V prípade potreby je možné povoliť:kláves pre pripojené váhy.

| Nastavenie – Konfi | gurácia pripojení |
|--------------------|-------------------|
|--------------------|-------------------|

| Nastaviť a povoliť                                                                                                    | Konfigurácia pripojení                                                                                                    |                                                                                                    | × |
|----------------------------------------------------------------------------------------------------|----------------------------------------------------------------------------------------------------|----------------------------------------------------------------------------------------------------|---|
| košíkový predaj.                                                                                                    | Pripojenie na centrálu (Tangram Services)                                                                                                    | Pripojenie pre košíkový predaj a otvorené účty (Oracle Server)                                                                                            |   |
| Či bude miestom<br>ukladania<br>košíkových<br>predajov lokálna<br>databáza pckasy,<br>alebo databáza<br>master kasy alebo<br>rovno centrálna<br>databáza záleží od<br>konkrétnej situácie. | <ul> <li>Povoliť pripojenie na centrálu</li> <li>Server 192.168.1.10</li> <li>Port 8888</li> <li>Sťahovať aktualizácie programu a údajov (adres</li> <li>Sťahovať obrázky a dokumenty tovarov (adresár</li> <li>Sťahovať súbory prispôsobenia (adresár CUST</li> <li>Test pripojenia</li> </ul> | Povolit pripojenie pre košíko ý predaj a otvorené účty<br>Host 192.168.1.10<br>Service XE<br>Používateľ eko<br>Heslo ***<br>Schéma EKO<br>Test pripojenia |   |
|                                                                                                    |                                                                                                    |                                                                                                    |   |

Nastavenie – Konfigurácia zariadení

| IANGRAM       Predaj       Predaj       Predaj       Postadina       Postadina       P | TANCDAL                                                                     |                      | Piatok 19.0 | 6.2020 15:25         | :24 🔵 🗠     | <u> भू १</u> |                |
|----------------------------------------------------------------------------------------------------|-----------------------------------------------------------------------------|----------------------|-------------|----------------------|-------------|--------------|----------------|
| Konfigurácia zariadení       ×         1. skener čiarového kódu       •         2. skener čiarového kódu       •         1. skener čipových kariet       Žiaden •         2. skener čipových kariet       Žiaden •         Platné bity karty       0         Tlačiareň dokumentov       Predvolená v systéme                                                                                                    | software                                                                    | VI                   | )<br>Predaj | <b>J</b><br>Pokladňa | O<br>Pomoc  | Nastavenie   | A<br>Odhláseni |
| 1. skener čiarového kódu         2. skener čiarového kódu         1. skener čiarového kódu         1. skener čipových kariet         Žiaden •         2. skener čipových kariet         Žiaden •         Platné bity karty         Itačiareň dokumentov         Predvolená v systéme                                                                                                    | Konfigurácia zariadaní                                                      |                      |             |                      |             |              |                |
| <ol> <li>1. skener čipových kariet Žiaden •</li> <li>2. skener čipových kariet Žiaden •</li> <li>Platné bity karty 0</li> <li>Tlačiareň dokumentov Predvolená v systéme</li> </ol>                                                                                                    | <ol> <li>skener čiarového kódu</li> <li>skener čiarového kódu</li> </ol>    |                      |             | Kon                  | figurácia p | oripojení    |                |
| Tlačiareň dokumentov Predvolená v systéme                                                                                                    | 1. skener čipových kariet<br>2. skener čipových kariet<br>Platné bity karty | Žiaden V<br>Žiaden V |             | Kon                  | figurácia z | ariadení     |                |
| Kuchvneká tlačiareň Nie                                                                                                    | Tlačiareň dokumentov                                                        | Predvolená v systéme |             |                      |             |              | <u>ر</u>       |

Keďže výdajné miesto netlačí účtenky ale identifikačné štítky s čiarovým kódom, je potrebné nastaviť v konfigurácii pripojených zariadení, na ktorej tlačiarni sa majú štítky tlačiť. Tlačiareň musí byť predtým nainštalovaná v operačnom systéme.

Po nablokovaní všetkých tovarov a stlačení tlačidla **Celkom** vytlačí tlačiareň identifikačný štítok s čiarovým kódom, počtom tovarov a celkovou sumou. Formát štítku sa definuje podľa konkrétnych požiadaviek.

| FOK@ZTDOXXLZ            |
|-------------------------|
| položiek: 2, suma: 4,00 |

Ak sa obsluha potrebuje upraviť údaje a už vytlačila štítok (pri blokovaní tovaru sa pomýli alebo zákazník zmenil požiadavku), stačí ak zosníma vytlačený štítok, opraví potrebné údaje, prípadne nablokuje ďalší tovar a znova ukončí výdaj. Program vytlačí nový štítok, ktorým v prípade potreby obsluha prelepí pôvodný štítok ak už bol nalepený na tovare.

#### Konfigurácia zúčtovacieho miesta

V tomto prípade je zúčtovacím miestom štandardná PC kasa. Nie sú potrebné žiadne špeciálne nastavenia. Keďže však pracuje s košíkovým predajom, musí mať nastavenú konfiguráciu pripojenia pre košíkový predaj. Nie je potrebné povoľovať Food režim ani mazať funkčné klávesy.

Tovary z načítaného štítku sa v účtenke zobrazia modrou farbou. Pokladník nemôže meniť množstvo, môže však tovar/riadok zmazať. Zmazaný riadok je zobrazený oranžovou farbou. Čiernou farbou sú riadky so štandardne nablokovaným tovarom.

| #  | Kód a názov tovaru                                 |      |       |          |           |             |         |
|----|----------------------------------------------------|------|-------|----------|-----------|-------------|---------|
|    | Množstvo                                           | Cena | Spolu | Zľava Ak | ia J.cena | Zľ.tov. Dph | Censkup |
| 01 | 1 - Jogurt škorica-jablko smotanový 150 ml         |      |       |          |           |             |         |
|    | 1 ks                                               | 1,00 | 1,00  |          | 1,00      | 20% A       | 001     |
| 02 | 106 - Edko kakao 60ml/40                           |      |       |          |           |             |         |
|    | 1 ks                                               | 1,00 | 1,00  |          | 1,00      | 20% A       | 001     |
| 03 | 110 - Borec jahoda-jablko-ananás-č.ríbezľa 80ml/35 |      |       |          |           |             |         |
|    | 5 ks                                               | 1,00 | 5,00  |          | 1,00      | 20% A       | 001     |
| 04 | 117 - Luky vanilka nuts 120/30                     |      |       |          |           |             |         |
|    | 5 ks                                               | 1,00 | 5,00  |          | 1,00      | 20% A       | 001     |
| 05 | 120 - Pony vanilka-oriešok 115ml/30                |      |       |          |           |             |         |
|    | 2 ks                                               | 0,35 | 0,70  |          | 0,35      | 20% A       | 001     |
|    |                                                    |      |       |          |           |             |         |

Do jednej účtenky môže pokladník načítať neobmedzený počet identifikačných štítkov.